#### ◆ポータルTOP

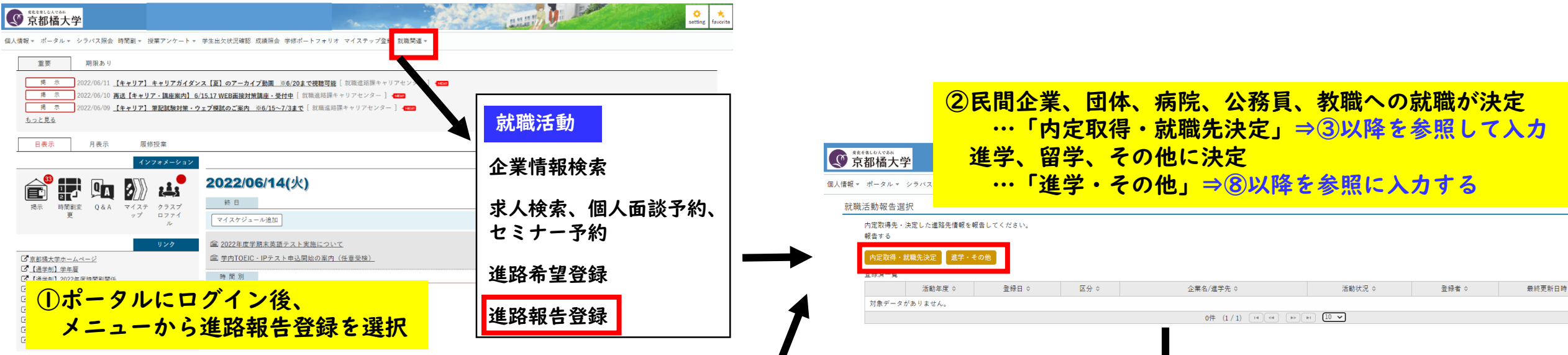

#### ◆スマホTOP

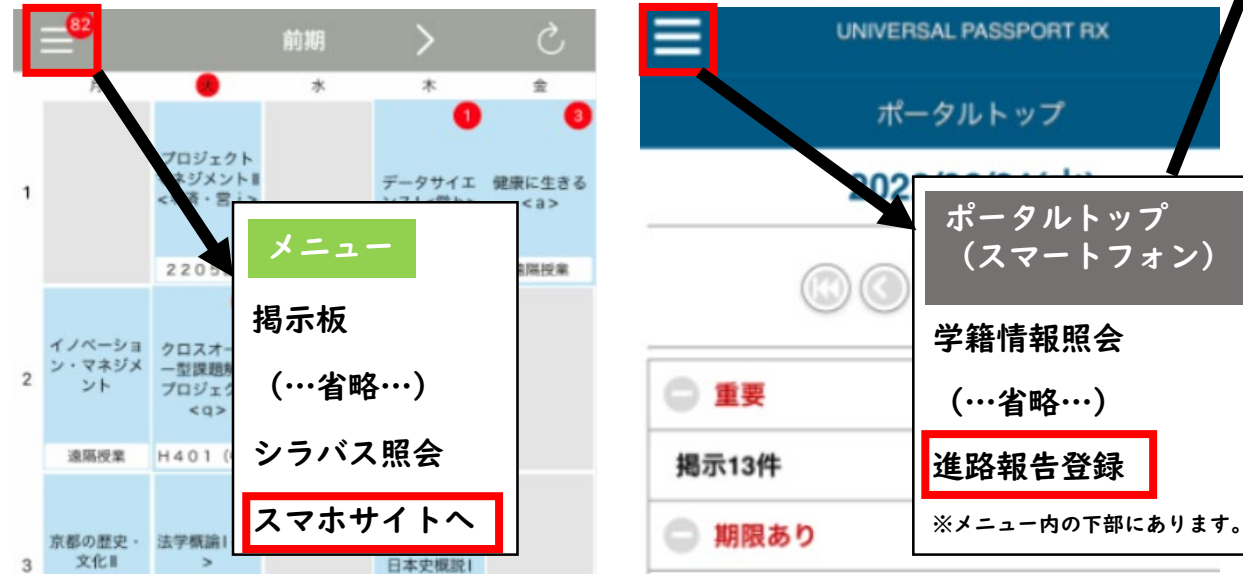

#### 就職活動報告選択▸就職活動報告

| 内定を取得した企業を選択し、<br>登録日時<br>最終更新日時 | 詳細を入力してください。                                                 |
|----------------------------------|--------------------------------------------------------------|
| 活動年度 💙                           |                                                              |
|                                  | 企業を選択する     クリア       企業名称                                   |
|                                  | 主な業種                                                         |
|                                  | 検索に企業が存在しないため、自分で企業情報を入力する。<br>企業情報を入力                       |
|                                  | ③活動年度:<br>2023年卒は「2022」、2024年卒は「2023」を選択し、<br>「企業を選択する」をクリック |
| 活動対象企業 🗸                         | 選択されていません。                                                   |
|                                  |                                                              |

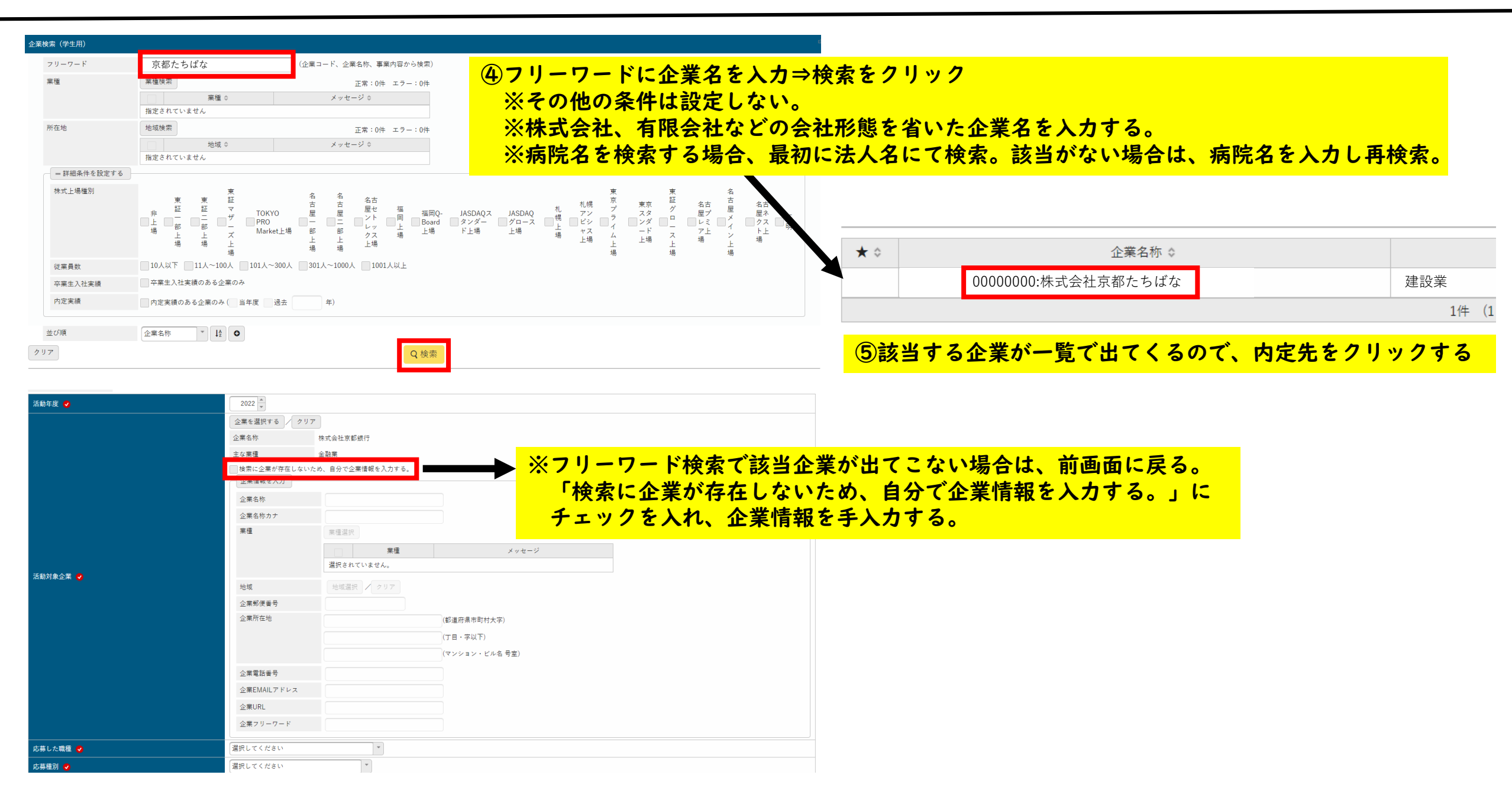

|                    |                            | の内廷を行た企業にしい(入力をする。                                                                          |
|--------------------|----------------------------|---------------------------------------------------------------------------------------------|
|                    |                            | 応募した職種(必須):プルダウンより選択                                                                        |
|                    |                            | - 心券裡別(必須) ・ノルタリンより選択                                                                       |
| あました職種 🥥           | 選択してください                   | 求職状況(必須) :現在の就職活動の状況を選択してください。                                                              |
| 5募種別 🐶             | 選択してください                   | 内定を取得した…「内定取得」を選択                                                                           |
| 防募した日              | 8                          | れ<br>「<br>丸定を辞退した…「内定辞退」を選択                                                                 |
| 求職状況  ✔            | 選択してください ▼                 | 内定受諾日 :内定を受諾した日を選択                                                                          |
| 内定受諾日              |                            | 決定した職種(必須):決定した職種を選択。必ず選択が必要です。                                                             |
| 快定した職種             | 選択してください                   | 近り物では、「心劵しに呱裡」と回し呱裡を迭折してください。                                                               |
| <b>ポ職先として決定した日</b> | ٢                          | 自営業として就職 :該当する場合はチェックを入力                                                                    |
| 非正規雇用区分            | 選択してください                   | インターンシップ参加有無:該当する方をチェック                                                                     |
| 己属先                |                            | OB·OG訪問<br>OB·OG訪問連絡先<br>:OB·OG訪問が可能な場合は、                                                   |
| 住事する業種             | 選択してください                   | 連絡先(電話番号またはEメールアドレス)を                                                                       |
| 力務地                | 選択してください                   | 入力                                                                                          |
| 自営業として就職           | 自営業として就職                   | ※「進路先に決定」を選択すると、以下の入力が必要です。                                                                 |
| (ンターンシップ参加有無       | ◎参加した ◎参加しついない             | 非正規雇用区分:有期雇用の場合は選択                                                                          |
| B・OG訪問             | ●可能 ○不可                    | ※正社員は選択不要                                                                                   |
| B・OG訪問連絡先          | OB・OG訪問が可能な場合、学生が連絡しても良い連絡 | <ul> <li>         ・施を入力してください。         <ul> <li> <b>配属先:決定している場合は入力</b></li></ul></li></ul> |
| <b>請考</b>          |                            | - 動務地:決定している場合は入力<br>                                                                       |

②中ウも得も人業について、わちまて

就職活

| <b> 昭和 古 全 球 の 人 </b>                                                                                                    | つ 法                                                                                                    | <ul> <li>⑦就職活動記録登録の入力フォームに画面遷移します。</li> <li>入力を進める際は、右下に表示される「一時保存」ボタンを押下し、適宜保存しな。</li> </ul> |                    |  |  |  |
|----------------------------------------------------------------------------------------------------|----------------------------------------------------------------------------------------------------|-----------------------------------------------------------------------------------------------|--------------------|--|--|--|
| 動報告選択→就職活動報告→就職活動記録登録                                                                                                    |                                                                                                    | がら進めてください。                                                                                    |                    |  |  |  |
| 就職活動記録の内容を公開しても良い場合は、以下の「公開する<br>✓ 公開する<br>※ 非公開<br>が表示されている設問は、他学生には公表さ<br>公開する場合、就職活動記録について匿名または公開用氏名を利                                                                                                    | る」にチェックを入れてください。<br>れません。<br>利用しますか。                                                                                                    | ※後輩が就職活動を行う際の参考情報となりますので、入力・公開に<br>公開可能な場合、氏名は公開しません。<br>公開用氏名を『匿名』と入力(公開用氏名は一律『匿名』で統一し       | ご協力ください。<br>ています)。 |  |  |  |
| →利用する 公開用氏名 (匿名可) : 匿名                                                                                                    |                                                                                                    |                                                                                               |                    |  |  |  |
| 111-07公開1入ル・公用1行う                                                                                                    |                                                                                                    |                                                                                               |                    |  |  |  |
| 1.         エントリー日         入力必須         2020年12月(日にちを覚えていない場合は月でも可)         2.         会社説明会参加日         ※一番最初の参加日を記入してください。         入力必須         2021年3月(日にちを覚えていない場合は月でも可)         3.         提出を求められた書類         原歴書       エントリーシート         動画         健康診断証明書       卒業見込証明書         推薦書       その他         その他の内容を記入してください         4.         志望勤機 | 18.         内定取得日         入力必須         2021年10月(日にちを覚えていない場合は,         19.         内定を得た採用区分         入力必須         総合職、エリア総合職、一般職など         20.         受験の感想・後輩たちへのアドバイス         入力必須         (全角500字以内) | 月でも可)                                                                                         |                    |  |  |  |
| 入力必須<br>志望動機(全角200字以内)                                                                                                    | ご協力いただき、ありがとうございました。<br>* ファイルを添付                                                                                                    |                                                                                               |                    |  |  |  |
|                                                                                                    | ∎ 削除                                                                                                    | O 確定                                                                                          |                    |  |  |  |

| <u>就職活動報告選択</u> > 進学・その他報告<br>進学の場合、具体的な専攻名称を『理由』欄に正<br>活動年度 ✔ | 確に記載してください。<br>2022 🖉<br>選択してください                                                                                                    | ■ ⑧活動年度:2023<br>就職外区分:該<br>進路先として決定            | 年卒は「2022」、<br>当するものを選択<br>定の場合は「最終 | 2024年卒は「2023」を選<br>する<br>進路として決定する」に                     | 訳<br>:チェックを入れる                                | 5                                             |
|----------------------------------------------------------------|----------------------------------------------------------------------------------------------------|------------------------------------------------|------------------------------------|----------------------------------------------------------|-----------------------------------------------|-----------------------------------------------|
| 就蕪外区分 <mark>●</mark><br><br>理由                                 | 最終進路として決定する 🏠                                                                                                    |                                                | ⑨進学・留学の場<br>「進学先を選択す               | 湯合は進学先情報を入力し<br>└る」をクリックする。                              | 、ます。                                          |                                               |
|                                                                | 進学先を選択する / クリア                                                                                                    |                                                |                                    |                                                          |                                               |                                               |
| 進学先                                                            | 検索に進学先が存在しないため、自分で進き<br>進学先情報を入力<br>進学先名称<br>進学先名称<br>進学先所在地域<br>進学先所在地域<br>進学先所在地<br>進学先所在地<br>進学先所在地<br>二<br>進学先配AILアドレス<br>進学先URL<br>進学先フリーワード | 2 使報を入力する。 (都道府県市町村大字) (丁目・字以下) (マンション・ビル名 号室) | フリーワード<br>企業種別<br>所在地<br>並び順       | 京都橘<br>すべて対象 *<br>地域検索<br>指定されていません<br>コード * 12          | <ul> <li>名称のみ</li> <li>地域</li> </ul>          | )<br>名称以外も含む<br>正常:0件 エラー:0件<br>メッセージ<br>Q 検索 |
|                                                                | 選択してください                                                                                                    |                                                | コード ◇                              | 名称(カナ) ♀                                                 | 所在地 ♀                                         | 更新日時 ◊                                        |
|                                                                |                                                                                                    | O 確定                                           | S1000                              | <u>京都橘大学大学院</u>                                          |                                               | 2021/02/26(金) 21:57                           |
| 200.35/uprv/up/bc/bsa001/Bsa00101.vhtml#                       |                                                                                                    |                                                | \$2000                             | <u>京都福大学</u><br>2件 (1/1)<br>フリーワードに進学先名で<br>該当する学校名が一覧では | <mark>を入力⇒検索をク</mark><br>出てくるので、進             | 2021/02/26(金) 21:57<br>リック<br>学先をクリックする。      |
| ①進学先区分:該当するものを選択する                                             |                                                                                                    |                                                |                                    | フリーワード検索で該当れ<br>「検索に進学先が存在し <sup>ヵ</sup><br>チェックを入れ、進学先  | 企業が出てこない<br>ないため、自分で<br><mark>情報を手入力する</mark> | 場合は、前画面に戻る。<br>進学先を入力する。」に<br>。               |

就職活動報告選択

進路報告登録 [Ssf002]

内定取得先・決定した進路先情報を報告してください。 報告する

内定取得・就職先決定進学・その他

#### 登録済一覧

|    | 活動年度 ♀                | 登録日 ♀                                               | 区分 🌣                                      | 企業名/進学先 ♀                                                           | 活動状況 ♀  | 登録者 ♀ | 最終更新日時 ◊            | 報告 | 活動記録 |  |  |
|----|-----------------------|-----------------------------------------------------|-------------------------------------------|---------------------------------------------------------------------|---------|-------|---------------------|----|------|--|--|
| ŭ. | 2022                  | 2022/03/31(木)                                       | 就職                                        | 株式会社京都橘                                                             | 就職先決定   |       | 2022/04/25(月) 15:22 | 編集 | 編集   |  |  |
|    | 2022                  | 2022/03/17(木)                                       | 就職                                        | 株式会社TACHIBANA INTERNATIONAL                                         | 内定取得    |       | 2022/03/17(木) 21:29 | 編集 | 編集   |  |  |
|    |                       |                                                     |                                           | 2件 (1 / 1) 14 (4 1 ) (1)                                            | ▶I 10 V | 1     |                     |    |      |  |  |
|    |                       |                                                     |                                           |                                                                     |         |       |                     |    |      |  |  |
|    |                       |                                                     |                                           |                                                                     |         |       |                     |    |      |  |  |
| L  | ②登録<br>「終<br>内知<br>を記 | 録が完了すると<br>編集」ボタンか<br>定取得・就職先<br>学・その他の場<br>選択すると王冠 | 、一覧で表<br>ら、内容の<br>の場合…求<br>合…進学先<br>マークが表 | 示されます。<br>変更を行うことができます。<br>職状況で「進路先に決定」<br>で「最終進路として決定する」<br>示されます。 |         |       |                     |    |      |  |  |

王冠マークが表示されると登録完了です。ご登録ありがとうございました。